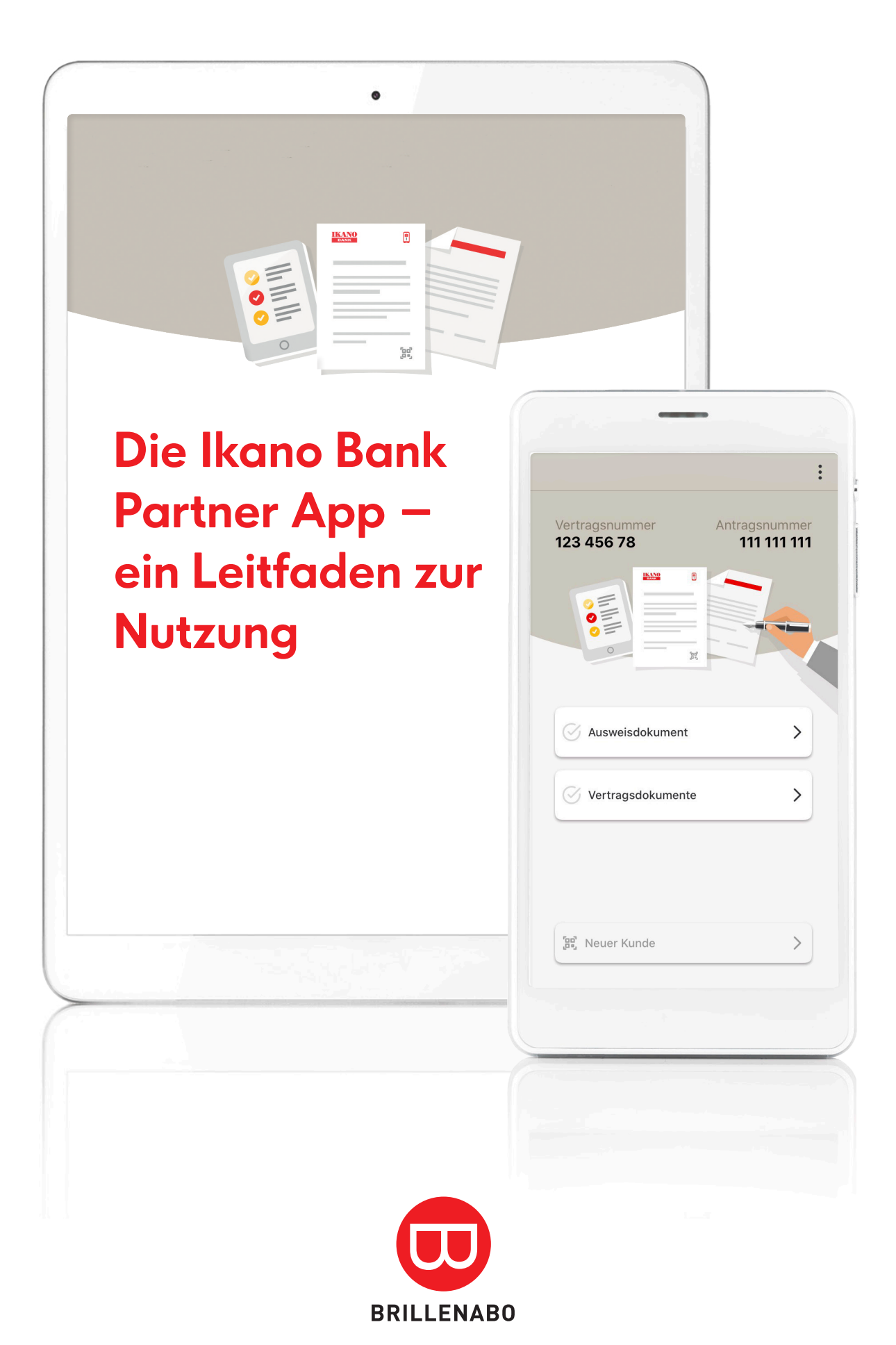

- 1. Ikano Bank Partner App im Apple App Store oder Google Play Store downloaden.
- **2.** App installieren:

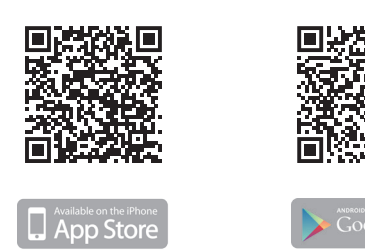

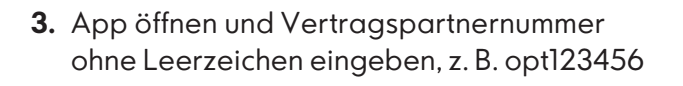

Länderauswahl beachten.

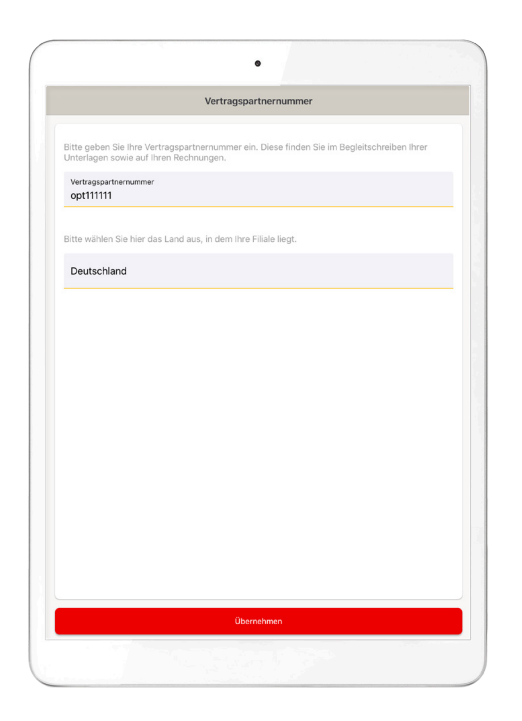

- 4. Nutzungsbedingungen akzeptieren.
- 5. Nutzung der Kamera durch App erlauben.

Jetzt ist die App bereit zum Einsatz – Ausweispapiere und Vertragsunterlagen können nun digital an die Ikano Bank übermittelt werden: schnell, einfach, bequem.

Die Datenübermittlung verläuft datenschutzkonform und die übertragenen Fotos werden nicht auf dem Smartphone/Tablet gespeichert. **6.** Data-Matrix-Code auf den Vertragsunterlagen (unten rechts) scannen.

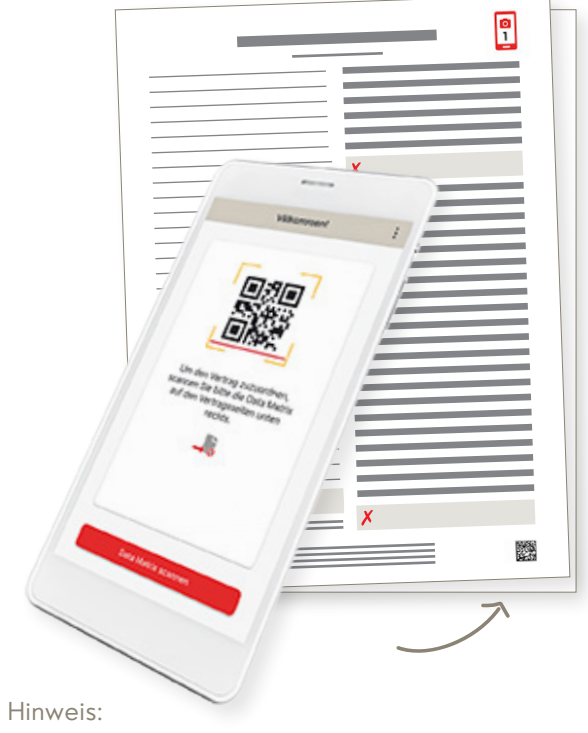

Falschen Code gescannt? Kein Problem, einfach auf "Zurück" klicken und nochmal versuchen.

7. Menü öffnet sich mit Vertrags- und Antragsnummer des Kunden.

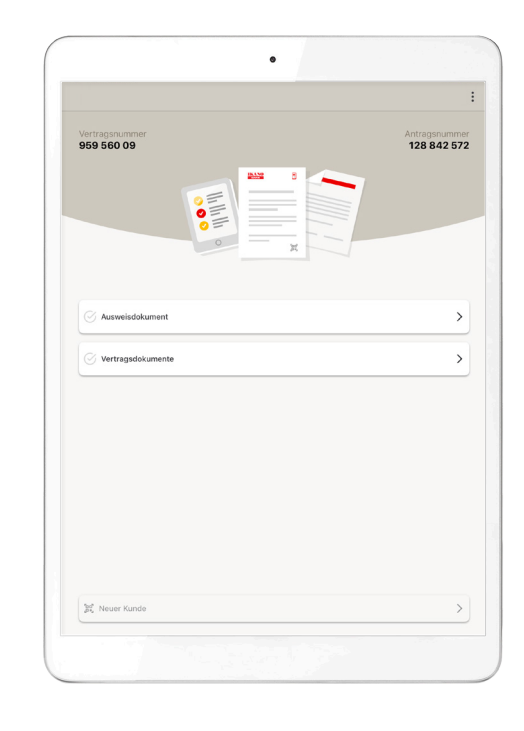

**8.** Auf Ausweisdokumente klicken, um diese zu fotografieren.

- 8.1 Kamera aktiviert sich automatisch.
- **8.2** Personalausweis ist voreingestellt, für Reisepass unten links auf das gelbe Feld klicken.

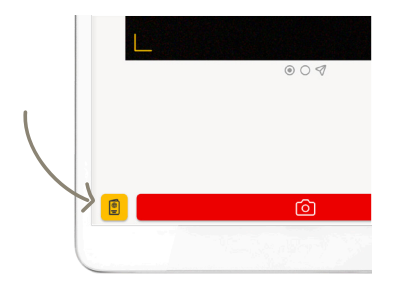

Hinweis:

Bei der Option Reisepass sind Vorderseite des Passes sowie ein Adressnachweis Pflicht; optional zusätzlich der Aufenthaltstitel.

**8.3** Vorderseite Ausweis gut lesbar und komplett fotografieren.

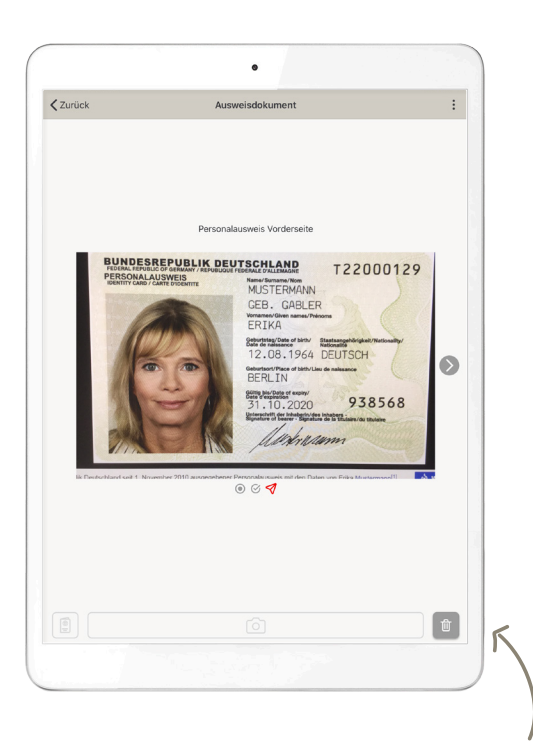

Falls das Foto nicht gut ist, einfach auf das "Löschen-Symbol" klicken und nochmal fotografieren.

- **8.4** Nach links wischen oder mit Pfeilbutton weiterblättern, um Rückseite des Ausweises zu fotografieren.
- 8.5 Auf "Absenden" klicken.

9. Auf Vertragsdokumente klicken.

| Kuwiiddument Vertragdolumente     | Vertragsnummer<br>959 560 09 | Antragsnum<br>128 842 5 |
|-----------------------------------|------------------------------|-------------------------|
| Ausweisdokument Vertragsdokumente |                              |                         |
| Vertragsdokumente                 | 🧭 Ausweisdokument            |                         |
|                                   | Vertragsdokumente            |                         |
|                                   |                              |                         |
|                                   |                              |                         |
|                                   |                              |                         |
|                                   |                              |                         |
|                                   |                              |                         |

- **9.1** Vertragsseite "Exemplar für die Ikano Bank" gut lesbar fotografieren (Österreich: 2 Seiten).
- **9.2** Weiterblättern oder Wischen und Vertragsseite "Sepa-Lastschriftmandat" gut lesbar fotografieren.
- 9.3 Alles okay? Dann auf Absenden klicken.

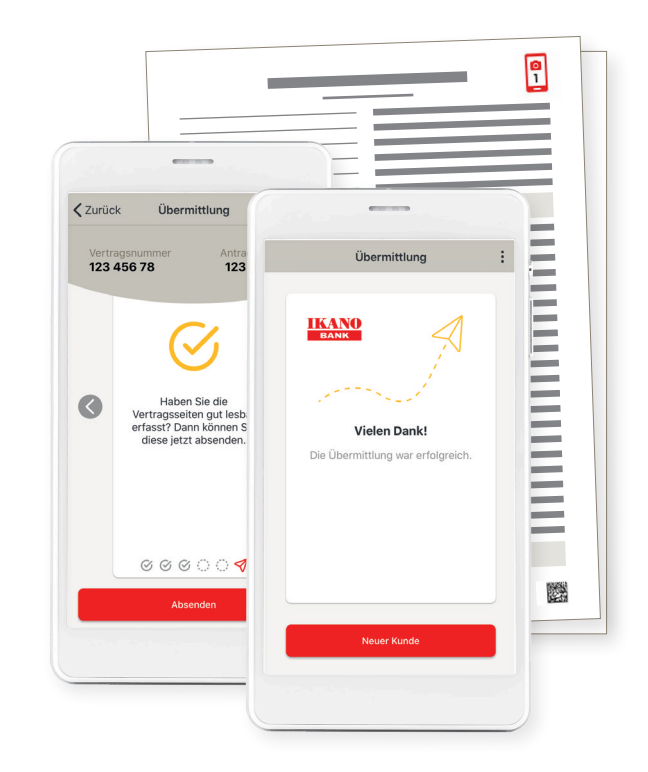

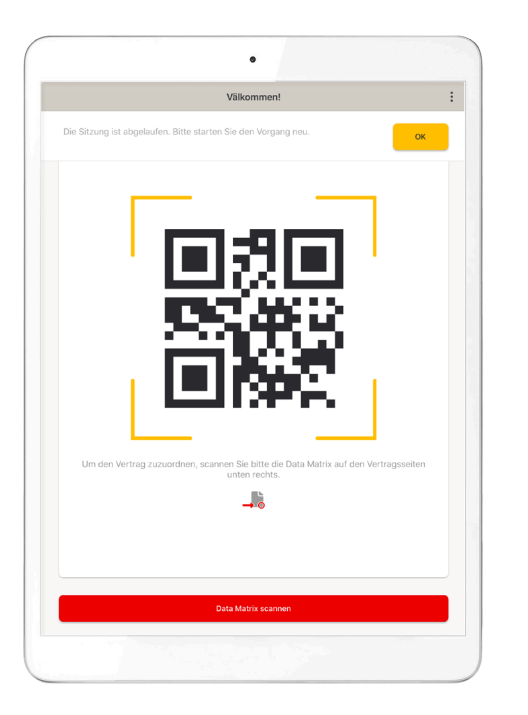

| Uertragspartnernummer ändern                 | >                                    |
|----------------------------------------------|--------------------------------------|
| Datenschutzerklärung und Nutzungsbedingungen | >                                    |
| E Impressum                                  | >                                    |
|                                              | Environment: ua<br>Version: 2.0.0 (3 |
|                                              |                                      |
|                                              |                                      |
|                                              |                                      |
|                                              |                                      |
|                                              |                                      |
|                                              |                                      |
|                                              |                                      |
|                                              |                                      |

Nach 10-minütiger Inaktivität erscheint ein "Timeoutscreen". Die App wird auf den Startscreen zurückgesetzt. Um zum Antrag zurückzugelangen, muss der Data-Matrix-Code erneut gescannt werden.

Unter dem Menüpunkt "Einstellungen" können Vertragspartnernummern geändert werden und es finden sich alle rechtlichen Bestimmungen.

## Wir sind für Sie da

- Telefon: 06122 999 110, Montag bis Samstag (9:00 Uhr bis 18:30 Uhr)
- E-Mail: partnerservice@ikano.de
- 🔲 <u>www</u>.brillenabo.de

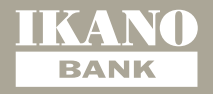

Ikano Bank AB (publ), Zweigniederlassung Deutschland, Otto-von-Guericke-Ring 15, 65205 Wiesbaden,<br/>Deutschland, Telefon 06122 999 110, Fax 06122 999 44 550, E-Mail partnerservice@ikano.de, Amtsgericht<br/>Wiesbaden, HRB 28399; Eingetragener Sitz der Ikano Bank AB (publ): Älmhult, Schweden, Schwedisches<br/>Gesellschaftsregister (Bolagsverket) 516406-0922; Mitglieder des Vorstands (Styrelse): Lars Thorsén,<br/>Heather Jackson, Diederick van Thiel, Yohann Adolphe, Lars Bernhard Ljungälv, Viveka Strangert; Vorstandsvorsitzender (Styrelse-<br/>ordförande): Mats Håkansson; Geschäftsführer (Verkställande Direktör): Henrik Eklund.